## ITEM SALES BY EMPLOYEE REPORT

The **Item Sales by Employee Report** in NCR Console's Advanced Reporting module shows you which employee provides a single view of what items employees are selling, how many times an item is sold, the totals sales in dollars and discounts used.

To access the Item Sales by Employee Report:

- 1. Log in to NCR Console, go to the **Reports** tab and click **Sales Reports**
- 2. Click Item Sales by Employee

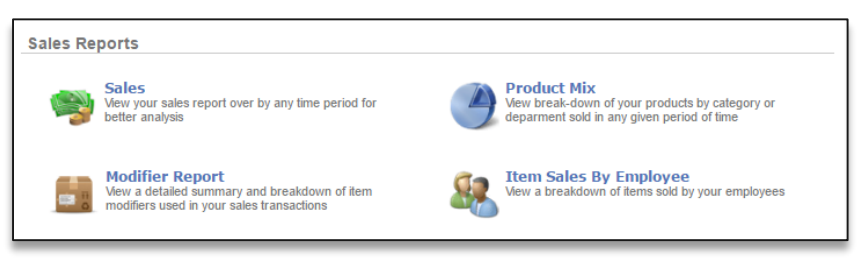

- 3. This report defaults to the current day going back one week
- 4. Enter the desired date range
- 5. Click Update
- 6. You have the ability to filter by Employee and Category
  - a. Click the dropdown arrow to the right of Employee to filter by employee name
  - b. Click the dropdown arrow to the right of **Category** to filter by category
- 7. You have the option to sort by any one of the columns within the Item Sales by Employee report
  - a. To sort by a column, click the column header name

| n Sales By Empl | oyee             |                       |          | □ Go     | Back P More O |
|-----------------|------------------|-----------------------|----------|----------|---------------|
|                 | Date Range : 8/3 | 2016 to 8/9/2016      | Upda     | ate      |               |
|                 | Filte            | r By: All Employees T | ories ¥  |          |               |
| Employee        | Category         | Item                  | Quantity | Sales    | Discounts     |
| Bob Cohen       | DRINKS           | Fountain Drink        | 1        | \$2.70   | \$0.30        |
| Bob Cohen       | PIZZA SHOP       | Calzone               | 1        | \$5.40   | \$0.60        |
| Bob Cohen       | PIZZA SHOP       | Cheese Slice          | 1        | \$1.35   | \$0.15        |
| Bob Cohen       | WINE             | Red Wine              | 1        | \$22.49  | \$2.50        |
| Daniel Brooks   | BURGERS          | Bacon                 | 1        | \$1.00   | \$0.00        |
| Daniel Brooks   | BURGERS          | Bacon                 | 1        | \$1.00   | \$0.00        |
| Daniel Brooks   | BURGERS          | Hamburger             | 2        | \$16.00  | \$0.00        |
| Daniel Brooks   | BURGERS          | Hamburger             | 2        | \$14.00  | \$0.00        |
| Daniel Brooks   | BURGERS          | Lettuce               | 1        | \$0.00   | \$0.00        |
| Daniel Brooks   | BURGERS          | Lettuce               | 1        | \$0.00   | \$0.00        |
| Daniel Brooks   | BURGERS          | Onion                 | 1        | \$0.00   | \$0.00        |
| Daniel Brooks   | BURGERS          | Onions                | 1        | \$0.00   | \$0.00        |
| Daniel Brooks   | CLOTHES          | T-Shirt               | -1       | (\$7.00) | \$0.00        |
| Daniel Brooks   | CLOTHES          | Tank Top              | -1       | (\$9.99) | \$0.00        |
| Daniel Brooks   | DESSERT          | Brownies              | -1       | (\$4.50) | \$0.00        |
| Daniel Brooks   | DRINKS           | Fountain Drink        | 2        | \$4.50   | \$1.00        |
| Daniel Brooks   | DRINKS           | Fountain Drinks       | 1        | \$1.00   | \$1.00        |
| Daniel Brooks   | FOOD             | Banana                | 1        | \$2.50   | \$0.00        |
| Daniel Brooks   | ICE CREAM        | Hot Chocolate         | 1        | \$0.00   | \$0.00        |
| Daniel Brooks   | ICE CREAM        | Ice Cream Cone        | 3        | \$6.25   | \$1.25        |
| Daniel Brooks   | ICE CREAM        | Ice Cream Cup         | 1        | \$2.50   | \$0.00        |
| Daniel Brooks   | ICE CREAM        | Sprinkles             | 1        | \$0.50   | \$0.00        |
| Daniel Brooks   | ICE CREAM        | Whipped Cream         | 1        | \$0.10   | \$0.00        |
| Daniel Brooks   | MERCH            | Candy Item            | 4        | \$14.00  | \$6.00        |

## TO EXPORT THE ITEM SALES BY EMPLOYEE REPORT

- 1. Click More Options
- 2. Click Export Report
- 3. An excel file will appear at the bottom left corner of the screen (or wherever your downloads appear)
- 4. Save the file to your computer for future reference